# **BLACKLINE LIVE** *Guide de démarrage rapide*

LONE

NORKER

SAFETY

M

blacklinesafety

### TABLE DES MATIÈRES

| INSCRIPTION ET CONNEXION                                                                                                    | 4                    |
|----------------------------------------------------------------------------------------------------|----------------------|
| Créer un compte<br>Se connecter sur un compte Blackline existant                                                                                     | 4<br>4               |
| ACCÉDER AUX PARAMÈTRES DU COMPTE                                                                                                    | 5                    |
| MODIFIER VOTRE PROFIL DE MEMBRE D'ÉQUIPE                                                                                                    | 6                    |
| CRÉER DES MEMBRES D'ÉQUIPE                                                                                                    | 7                    |
| CONSULTER LES APPAREILS                                                                                                    | 8                    |
| MODIFIER LES INFORMATIONS SUR L'APPAREIL                                                                                                    | 9                    |
| PARAMÉTRER DES PROFILS DE CONFIGURATION                                                                                                    | 10                   |
| PARAMÉTRER DES PROFILS D'ALERTE                                                                                                    | 12                   |
| UTILISER LA PAGE TABLEAU DE BORD DES CARTES<br>Fonctions de la page cartes<br>Localiser en temps réel un ouvrier solitaire<br>Consulter l'historique | 13<br>13<br>14<br>14 |
| GÉRER LES ALERTES                                                                                                    | 15                   |
| PLACER DES BALISES DE LOCALISATION                                                                                                    | 16                   |

#### **INSCRIPTION ET CONNEXION**

Afin d'accéder au portail Blackline Live, vous devrez créer un compte Blackline Safety et vous y connecter.

#### Créer un compte

- 1. Depuis la barre de recherche de votre navigateur, rendez-vous sur live.blacklinesafety.com
- 2. Sélectionnez *New account sign up* (Inscription d'un nouveau compte)
- 3. Saisissez votre prénom et votre nom de famille
- 4. Saisissez une adresse électronique valide
- 5. Choisissez un mot de passe
- 6. Vérifiez votre mot de passe
- 7. Sélectionnez la case captcha pour confirmer que vous n'êtes pas un robot
- 8. Acceptez les Conditions générales en cochant la case
- 9. Sélectionnez create (créer)

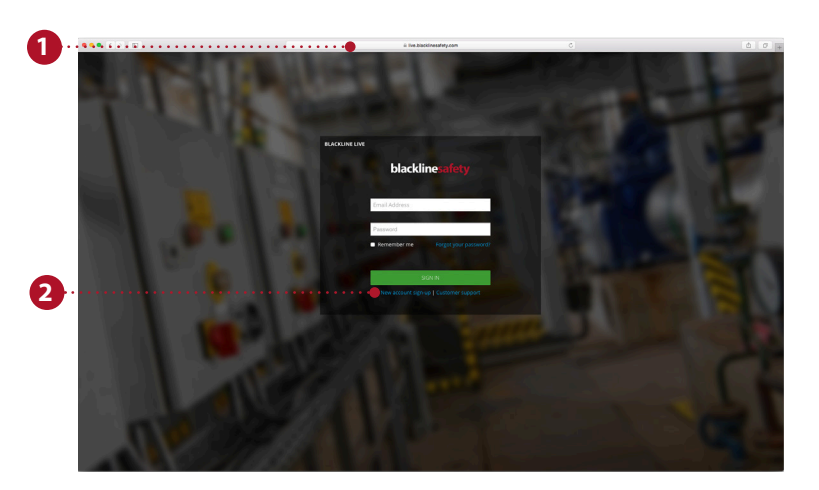

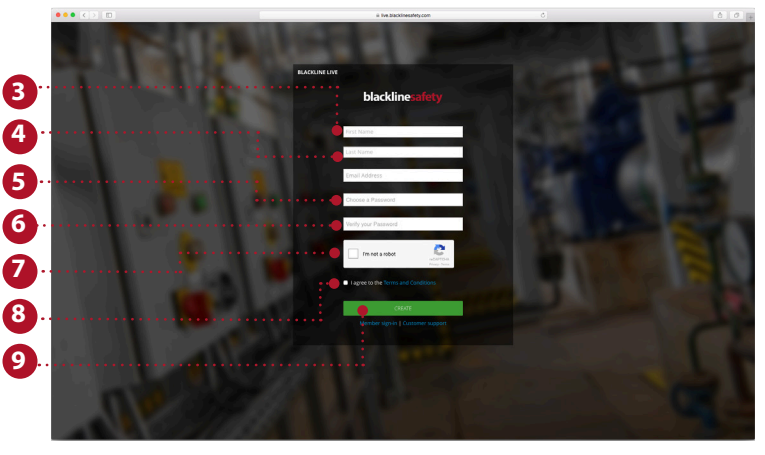

#### Se connecter sur un compte Blackline existant

- 1. Saisissez l'adresse électronique correspondant au compte auquel vous souhaitez accéder
- 2. Saisissez le mot de passe correspondant au compte auquel vous souhaitez accéder
- 3. Sélectionnez sign in (Connexion)

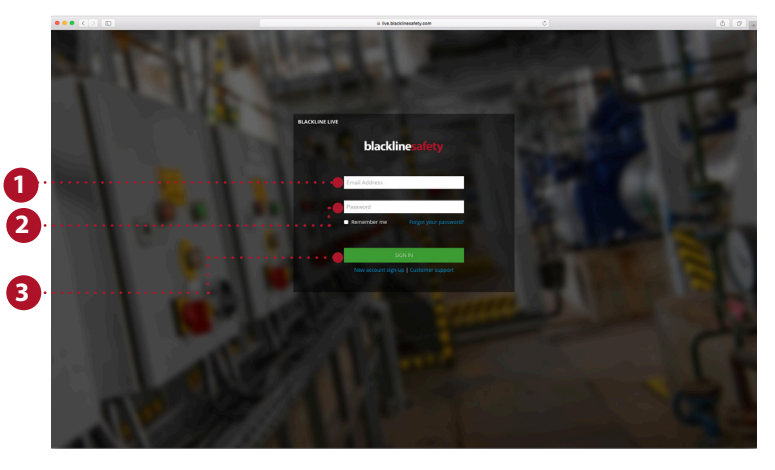

# ACCÉDER AUX PARAMÈTRES DU COMPTE

Les paramètres du compte définissent la façon dont Blackline Live s'affiche au détenteur du compte. Ces paramètres sont totalement individuels à chaque compte, et ne peuvent être modifiés ou accédés par d'autres utilisateurs. Les fuseaux horaires et les unités de mesure souhaitées sont spécifiés dans les paramètres de compte.

- 1. Rendez-vous sur le menu déroulant en haut à droite
- 2. Sélectionnez *my account settings* (paramètres de mon compte)
- 3. Sélectionnez *edit* (modifier) pour effectuer les modifications
- 4. Changez la langue si vous le souhaitez Les traductions sont fournies par Google Translate. Blackline Safety n'assume aucune responsabilité quant à la qualité ou la justesse de ces traductions
- 5. Sélectionnez votre fuseau horaire, les unités de mesure souhaitées, et la région dans les menus déroulants
- 6. Ajustez le volume
- 7. Cliquez sur save (enregistrer)

| 1. Maps . Menu                                               | ttps://live-staging-17.blackline-dev.com/d | ishboard | <br>blackline-akgy.                                                                                             | 와 다 :<br>example@blacklinesafety.com ㅎ                                                                                                    |
|--------------------------------------------------------------|--------------------------------------------|----------|----------------------------------------------------------------------------------------------------|----------------------------------------------------------------------------------------------------|
| Crganization A Uve View History View All devices Locate once | Continuous locate                          |          | - Andrew - Andrew - Andrew - Andrew - Andrew - Andrew - Andrew - Andrew - Andrew - Andrew - Andrew - Andrew - A | Sign out<br>Organization profile<br>Relationships<br>My team member profile                                                                                                    |
| 2 ··· • Weder ·····                                          | • Dechard                                  |          |                                                                                                    | Oyacox sense     Oyacox sense     Oyacox sense     Oyacox sense     Oyacox sense     Oyacox sense     Oyacox     Oyacox     Oya |

| Select Language     Translate. Backline Salety is not responsible     damages or issues resulting from these translations. | e for the quality or accuracy of these translations, as well as |  |
|----------------------------------------------------------------------------------------------------|-----------------------------------------------------------------|--|
|                                                                                                    | •                                                               |  |
| Unit of measure<br>Kilometers                                                                                              | ¥                                                               |  |
| Region selection for voice calling feature<br>North America                                                                |                                                                 |  |
| Alarm volume                                                                                                    |                                                                 |  |
| Low                                                                                                    | High                                                            |  |
|                                                                                                    |                                                                 |  |

## MODIFIER VOTRE PROFIL DE MEMBRE D'ÉQUIPE

Il est utile d'avoir vos informations personnelles dans le portail afin de vous assurer de pouvoir être contacté par d'autres personnes dans le portail si nécessaire. Vos informations personnelles sont conservées dans votre propre profil de membre d'équipe, qui peut être consulté par toutes les personnes de votre organisation.

- 1. Rendez-vous sur le menu déroulant en haut à droite
- 2. Sélectionnez *my team member profile* (mon profil de membre d'équipe)
- 3. Sélectionnez edit (modifier)
- 4. Renseignez les champs du formulaire Assurez-vous d'avoir saisi votre prénom et votre nom, et mentionnez toutes les informations supplémentaires qui pourraient être utiles en cas d'alerte.
- 5. Appuyez sur save (enregistrer)

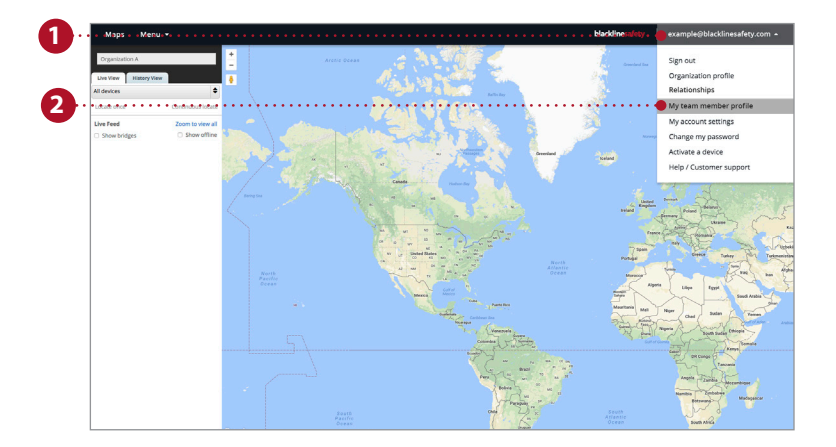

| Enter your team member's information                                                                                                    |          |                                                                                             | CHANGE TO CONTAC            | T DEACTIV                                        |
|----------------------------------------------------------------------------------------------------|----------|---------------------------------------------------------------------------------------------|-----------------------------|--------------------------------------------------|
|                                                                                                    |          |                                                                                             |                             |                                                  |
| First Name*                                                                                                    |          |                                                                                             |                             |                                                  |
| Last Name*                                                                                                    | H        |                                                                                             |                             |                                                  |
| Patel<br>Enal Address                                                                                                    |          |                                                                                             |                             |                                                  |
| spatel@yahoo.com                                                                                                    |          |                                                                                             |                             |                                                  |
|                                                                                                    |          |                                                                                             |                             |                                                  |
|                                                                                                    |          |                                                                                             |                             |                                                  |
| Work Phone Number                                                                                                    |          | Postal Code                                                                                 |                             |                                                  |
|                                                                                                    |          | select a country 🗸                                                                          |                             |                                                  |
| PERSONAL CONTACTS -                                                                                                    |          |                                                                                             |                             |                                                  |
| A dougs<br>Add your team member to groups                                                                                                    | ne •     |                                                                                             | blacklir                    | EDIT<br>etafety et                               |
| Groups     describence     Souther Net     Souther Net     Team member profile     Enteryour team members information                                                                                                    | ne v     |                                                                                             | Machin<br>Change to contact | enfety ex                                        |
| Al your team member to groups Ad your team member to groups Souther Nem Team member profile Enter your team member's information                                                                                                    | ne x     |                                                                                             | Modifier CHANGE TO CONTACT  | enfety ex<br>DEACTIVA                            |
| Coups     Souther member to groups     Souther Mem     Team member profile     Enter your team members information     For a survey     survey                                                                                                    | nn *     | job Tife                                                                                    | Lindin<br>Change to contact | EDIT<br>e.sfety ex<br>DEACTIVA                   |
| Course     Course     Source     Source     | ne •     | jub Tife<br>Company                                                                         | LANGE TO CONTACT            | EDIT<br>Cafety Cox<br>DEACTIVA                   |
| Couper Couper C | 8        | jab Tile<br>Company<br>Street                                                               | LANGE TO CONTACT            | EDIT<br>Confety OF<br>DEACTIVA                   |
| Couper Couper C | 0 ×      | jab Tife<br>Company<br>Street<br>City                                                       | Under                       | EDIT<br>Confecty OF<br>DEACTIVA                  |
| Coups Sea member to groups  Add your team member to groups  South answer  Team member profile  Enteryout team member's information  Enteryout team member's information  Coupse  Participation  Participation  Particip | 0        | jab Tife<br>Company<br>Street<br>City<br>Province                                           | Under                       | EDIT<br>e-slety or<br>DEACTIVA                   |
| Coupses  Coupses Coupses  Coupses  Coupses Coupses  Coupses  Coupses  Coupses Coupses Coupses Coupses  Coupses  Coupses Coupses Coupses Coupses Coupses Coupses  Coupses  Cou | 0        | jab Tife<br>Company<br>Street<br>City<br>ProstarCode                                        | Under                       | EDIT.                                            |
| Clogues       South or Normalian         Addigiout learners       South or Normalian         Extension       South or Normalian         Extension       South or Normalian                                                                                                    | 0        | jab Tife<br>Company<br>Street<br>City<br>Prostat Code<br>Select a country ♥                 | Under                       | EDIT<br>enfety   ex<br>DEACTIVA                  |
| Coups Adjour ups Adjour ups Adjour ups South member to groups  South member profile Enteryout sam members information                                                                                                    | 0        | jab Tife<br>Company<br>Street<br>City<br>Prostal Code<br>Prostal Code<br>Select a country 👻 | CHANGE TO CONTACT           | EDIT<br>efxy ext<br>DEACTIVA<br>DEACTIVA<br>SAVE |
| Clouds Add your team member to groups  Clouds of the mane  Clouds of the member profile  Enter your team member's information  Clouds  Clouds | <u>U</u> | jab Tife<br>Company<br>Sareet<br>Cay<br>Prostat Code<br>Postat Code<br>Select a county ♥    | CHANGE TO CONTACT           | EDIT<br>CLEACTIVA<br>DEACTIVA<br>SAVE            |

# CRÉER DES MEMBRES D'ÉQUIPE

Les membres d'équipe représentent les employés, les superviseurs, les managers et les contacts d'urgence dans votre organisation. Leurs profils de membres d'équipe contiennent les coordonnées indispensables en cas d'alerte.

- 1. Rendez-vous sur le menu déroulant en haut à gauche
- 2. Sélectionnez team members (membres d'équipe)
- 3. Sélectionnez le bouton bleu *add team member* (ajouter un membre d'équipe)
- Sélectionnez selon que vous souhaitez créer un contact ou un utilisateur de compte. Les utilisateurs de comptes seront invités à se connecter sur Blackline Live
- 5. Sélectionnez next (suivant)
- 6. Saisissez les informations de contact ; y compris les numéros de téléphone, l'adresse électronique et l'adresse postale
- 7. Si vous créez un utilisateur de compte, veuillez lui attribuer un rôle dans au moins un groupe
- 8. Une fois l'opération terminée, sélectionnez *save* (enregistrer)

Répétez ce processus pour tous les employés, superviseurs, managers et contacts d'urgence.

**REMARQUE :** Les membres de l'équipe doivent être ajoutés à l'organisation pour être associés à un appareil ou un profil d'alerte.

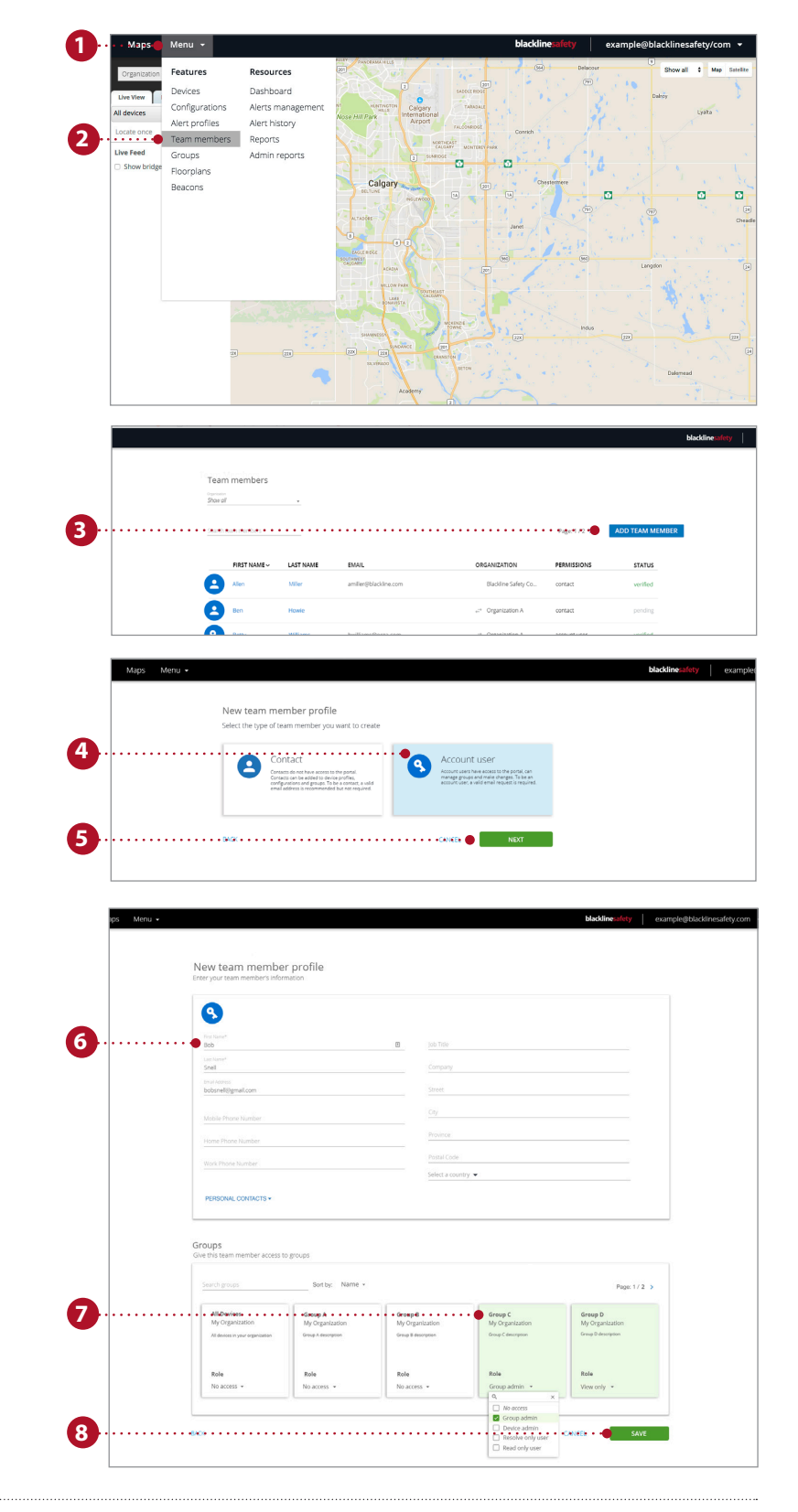

### CONSULTER LES APPAREILS

La page devices (appareils) donne une vue d'ensemble des appareils auxquels vous avez accès. Cette page est utile pour surveiller l'état de vos appareils : vous pouvez voir s'ils sont en ligne ou en alerte, comment ils sont configurés et le temps écoulé depuis leur dernière communication avec le réseau Blackline Safety.

- 1. Rendez-vous sur le menu déroulant en haut à gauche
- 2. Sélectionnez devices (appareils)
- 3. Consultez l'état de l'appareil : vous pouvez voir s'il est en ligne ou hors ligne et s'il est ou non en alerte
- 4. Si l'option est configurée, consultez le temps restant avant le prochain contrôle
- 5. Cliquez pour attribuer ou réattribuer un membre d'équipe
- 6. Consultez le nom de l'organisation à laquelle appartiennent les appareils
- Consultez le type et l'identifiant de l'appareil. Cliquer ici vous amènera à la page device details (détails de l'appareil)
- 8. Consultez le nom personnalisé de l'appareil. Cliquer ici vous amènera à la page device details (détails de l'appareil)
- 9. Consultez quel profil de configuration est attribué à l'appareil
- 10. Consultez quel profil d'alerte est attribué à l'appareil
- Consultez la dernière communication entre l'appareil et le portail. Sélectionnez pour voir l'emplacement sur la carte

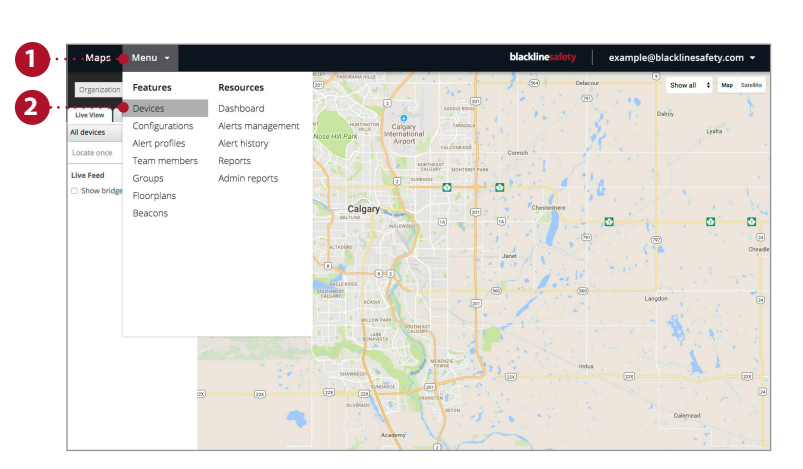

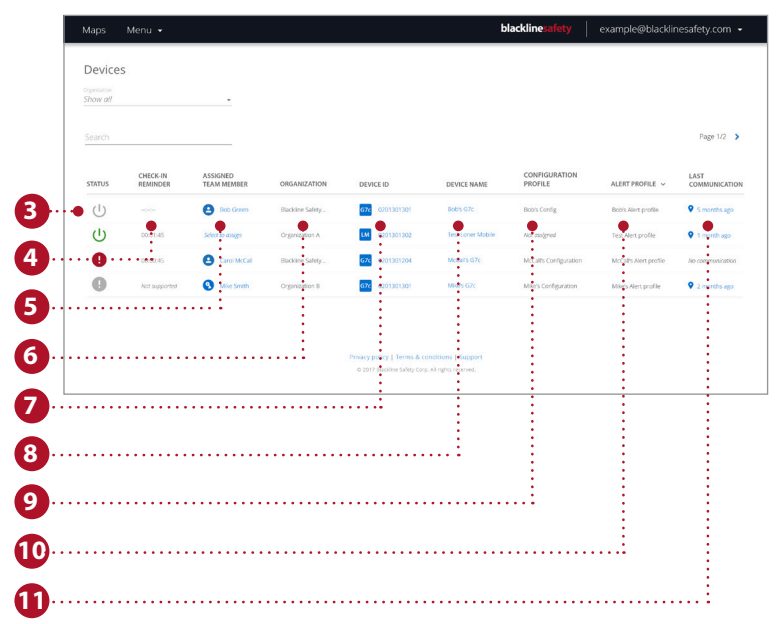

## MODIFIER LES INFORMATIONS SUR L'APPAREIL

La page device details (détails de l'appareil) est accessible depuis la page devices (appareils), et fournit des informations plus spécifiques sur un appareil en particulier. Vous pouvez effectuer des modifications sur l'appareil lui-même ou passer à d'autres pages du portail qui affectent le comportement de l'appareil.

- 1. Rendez-vous sur le menu déroulant en haut à gauche
- 2. Sélectionnez devices (appareils)
- 3. Sélectionnez le nom ou l'identifiant de l'appareil afin d'accéder à la page device details (détails de l'appareil)
- 4. Sélectionnez edit (modifier) dans la première carte
- 5. Remplissez les champs avec les informations pertinentes
- 6. Une fois l'opération terminée, sélectionnez *save* (enregistrer)

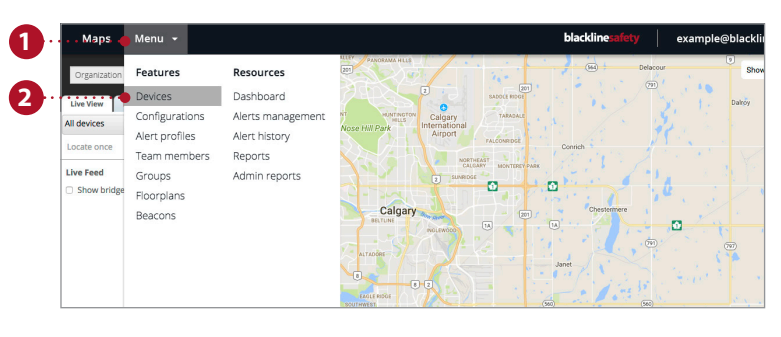

| Devices  | 5                    |                         |                  |                |                   |                          |                        |                      |
|----------|----------------------|-------------------------|------------------|----------------|-------------------|--------------------------|------------------------|----------------------|
| Show all |                      | •                       |                  |                |                   |                          |                        |                      |
| Search   |                      |                         |                  |                |                   |                          |                        | Page 1/2             |
| STATUS   | CHECK-IN<br>REMINDER | ASSIGNED<br>TEAM MEMBER | ORGANIZATION     | DEVICE ID      | DEVICE NAME       | CONFIGURATION<br>PROFILE | ALERT PROFILE ~        | LAST<br>COMMUNICATIO |
| Ċ        |                      | Bob Green               | Blackine Safety_ | G7c 0201301301 | Bobrs G7c         | Bob's Config             | Bob's Alert profile    | 9 5 months ago       |
| Ċ        | 00:01:45             | Select to assign        | Organization A   | LM 0202301302  | Test Loner Mobile | Not assigned             | Test Alert profile     | 9 1 month ago        |
| 0        | 00:00:45             | Carol McCal             | Blackline Safety | G7c 0201301204 | McCalls G7c       | McCall's Configuration   | McCall's Alert profile | No communicatio      |
| 0        | Not supported        | Mise Smith              | Organization B   | 674 0203301301 | Millers G7c       | Mike's Configuration     | Mike's Alert profile   | Q 2 months and       |

| Devic details Accessed   The providew regist was your device, including statistical, assigned stam member and proteils   (Including the provide register and provide the protein member and protein the protein and protein the provide register and provide the protein and protein the protein and protein the protein and protein the protein and protein the protein and protein the protein and protein the protein and protein the protein and protein the protein and protein the protein and protein the protein and protein the protein and protein the protein and protein and pr | <text><text><complex-block><complex-block></complex-block></complex-block></text></text>                                                                                                    | Device details<br>The page provides logithrite your device, including technical details, assigned team member and profiles.                                                                                    | ASIITE 1.007 |  |
|----------------------------------------------------------------------------------------------------|----------------------------------------------------------------------------------------------------|----------------------------------------------------------------------------------------------------|--------------|--|
| Groups       Control in the following groups. Selet a group by its name to see more internation.         Croups       Note the following groups. Selet a group by its name to see more internation.         Croups       Note following groups. Selet a group by its name to see more internation.         Croups       Note following groups. Selet a group by its name to see more internation.         Croups       Note following groups. Selet a group by its name to see more internation.         Croups       Note following groups. Selet a group by its name to see more internation.         Croups       Note following groups. Selet a group by its name to see more internation.         Croups       Note following groups. Selet a group by its name to see more internation.         Croup groups       Norther Groups         Details       Note following groups. Selet a group by its name to see more internation.         Details       Note following groups. Selet a group by its name to see more internation.         Details       Note following groups. Selet a group by its name to see more internation.         Details       Note following groups. Selet a group by its name to see more internation.         Details       Note following groups. Selet a group by its name to see more internation.         Details       Note following groups. Selet a group by its name to see more internation.         Details       Note following groups.         Details                                                                                                    | Image: Section of the section of the parties saves will save you to it is profile page.   Profile details   The device is constrained and the showing parties. Salescing one of the parties saves will save you to it is profile page. Device saves will save you to its profile page. Device saves will save you to its profile page. Device saves will save you to its profile page. Device saves will save you to its profile page. Device saves will save you to its profile page. Device saves will save you to its profile page. Device saves will save you to its profile page. Device saves will save you to its profile page. Device save you to page. Device save you to page. Device save | Bena site<br>Bena site<br>Bena Seta Cop<br>Bena Seta Cop<br>Bena Seta Seta Cop<br>Bena Seta Seta Seta Seta Seta Seta Seta Set                                                                                  | tor          |  |
| Profile details         Two releves a country, subjects the the following pupiles. Subjecting one of the pupiles names will take you to its profile pupile.         Device Composition Haad Country         Margine Statistic pupiles         Outpupile         Margine Statistic pupiles         Statistic pupiles         Device Company         Device Statistic pupiles         Device Statistic pupiles         Device Statistic pupiles         Device Statistic pupiles         Device Statistic pupiles         Device Statistic pupiles         Device Statistic pupiles                                                                                                    | Profile details         The referse is cumming using the the theorem profiles. Since the profile names will take you to its profile profile.         The referse is cumming using the theorem profiles. Since the profile names will take you to its profile profile.         The referse is cumming using struggers. Since 1 a graph by its name to see more information.         Chroups         The referse is cumming using struggers. Since 1 a graph by its name to see more information.         Chroups         The referse         Dative Sinfly Graph         The more the represent.                                                                                                    | Profile details                                                                                                    |              |  |
| Bit Electronic product         Crocups         Variable is numerally in the following groups. Solet a group by its name to see more information.         Source product         Bit and the following groups.         Market for four         Answard for an expension.         Page 1/1                                                                                                    | Intellization profile: Usuarjoed                                                                                                    | Your device in currently analyzed to the following profiles. Extending one of the profile names will take you to its profile page.<br>Device Configuration: takk config<br>Alive profile: Takk Alawar profile. |              |  |
| Sarron proget Sort by Taxana 3 Page 1/1                                                                                                    | Sourch proper. Sorthy (Name *) Poge 1/1                                                                                                    | Notification profile: Unangined Groups Your device is contently in the following groups. Select a group by its name to see nove information.                                                                   |              |  |
|                                                                                                    |                                                                                                    | Sound proces Southy (Name 8) All devices Establish Subtry Corp All devices And concernent for operations.                                                                                                    | Page: 1 / 1  |  |

|   | Device details                                                                                               | ASSISTED LOGOFF |
|---|----------------------------------------------------------------------------------------------------|-----------------|
|   | This page provides insight into your device, including technical details, assigned team member and profiles. |                 |
|   |                                                                                                    |                 |
| + | Bob's G7c                                                                                                    |                 |
|   |                                                                                                    |                 |
|   | Blackline Safety Corp 🗸                                                                                      |                 |
|   |                                                                                                    |                 |
|   | Bab Green v                                                                                                  |                 |
|   | 676 0201301301                                                                                               |                 |
|   |                                                                                                    | CANCEL          |

# PARAMÉTRER DES PROFILS DE CONFIGURATION

Les appareils sont synchronisés avec des profils de configuration. Les profils de configuration peuvent être personnalisés en activant et en désactivant différentes fonctions. Différents utilisateurs d'appareils sont ajoutés à chaque profil et vous pouvez créer autant de profils que nécessaire pour votre organisation.

- 1. Rendez-vous sur le menu déroulant en haut à gauche
- 2. Sélectionnez configurations
- 3. Sélectionnez le modèle de l'appareil que vous souhaitez configurer dans l'onglet options
- 4. Sélectionnez *create configuration profile* (créer un profil de configuration) pour créer un nouveau profil
- 5. Nommez votre profil
- 6. Utilisez les menus déroulants et les boutons pour activer ou désactiver les fonctions de l'appareil Ces configurations peuvent être personnalisées ci-dessous dans settings (paramètres)
  - Paramètre activé
  - Paramètre désactivé
- 7. Une fois la configuration ajustée selon vos besoins, ajoutez les appareils à votre profil de configuration
- 8. Sélectionnez *save* (enregistrer) pour mettre à jour. La configuration de votre appareil est maintenant terminée

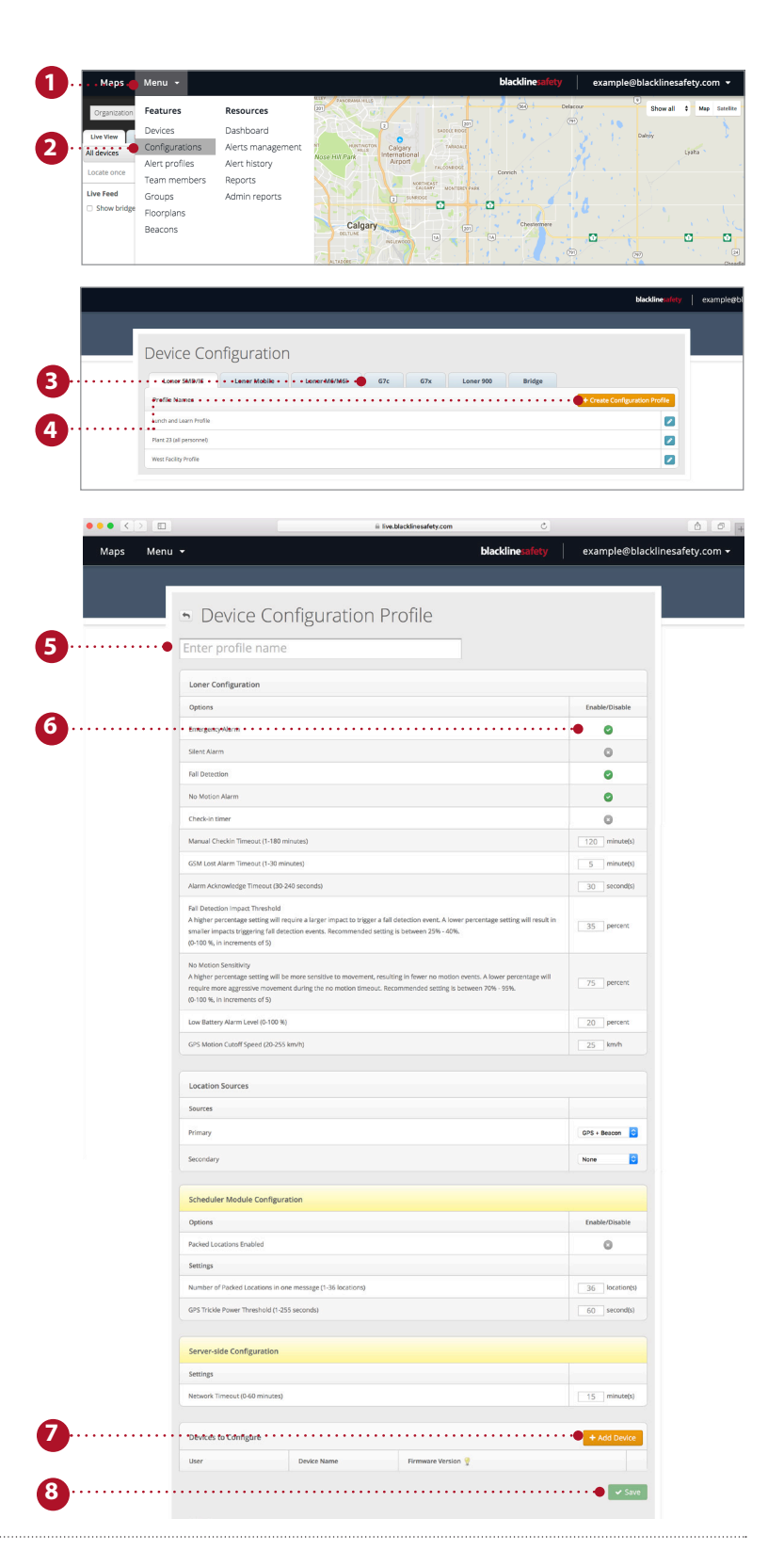

# PARAMÉTRER DES PROFILS D'ALERTE

Les alertes sont des notifications qui se produisent dans le portail dès qu'un appareil est configuré pour passer en mode d'alarme. Les modifications effectuées sur la page de paramétrage des alertes affecteront uniquement la réponse du Portail aux alertes d'appareils et n'affecteront pas les configurations des appareils.

- 1. Rendez-vous sur le menu déroulant en haut à gauche
- 2. Sélectionnez alert profiles (profils d'alertes) dans la liste
- 3. Pour créer un nouveau profil, sélectionnez le bouton create alert profile (créer un profil d'alerte)
- 4. Si vous voulez éditer un profil existant, sélectionnez la case bleue près du nom du profil
- 5. Nommez votre profil d'alerte
- 6. Saisissez votre protocole de réponse aux urgences Il s'agit des étapes que suivra le personnel de surveillance une fois une alerte générée
- 7. Ajoutez des contacts d'urgence à partir de votre carnet d'adresses.

Il s'agit des personnes qui seront contactées par le personnel de surveillance conformément à votre protocole de réponse aux urgences et qui doivent être disponibles par téléphone

- 8. Ajoutez des contacts notifiés Il s'agit de personnes qui seront notifiées en cas d'urgence, et qui devront répondre
- 9. Vous pouvez modifier les alertes des appareils selon vos besoins. Vous pouvez activer ou désactiver les alertes des appareils. Cependant, assurez-vous toujours que les alertes d'urgence sont activées
- 10. Sélectionnez le bouton *add user* (ajouter un utilisateur) pour affecter le profil d'alerte aux utilisateurs des appareils. Sélectionnez ces utilisateurs dans la liste et sélectionnez done (terminé) quand vous avez fini
- **11.** Sélectionnez *save* (enregistrer) pour mettre à jour le profil avec les nouvelles modifications

| Device Users   |                | + Add User |
|----------------|----------------|------------|
| Users          | Device Name    |            |
| Won 2          | Unit 171704aaa |            |
| Cat Erpillar   | Unit 171705    |            |
| Bob Newhart    | Unit 171706    |            |
| Better B Ready | Unit 171711    |            |
| Dave Provider  | Unit 171712    |            |

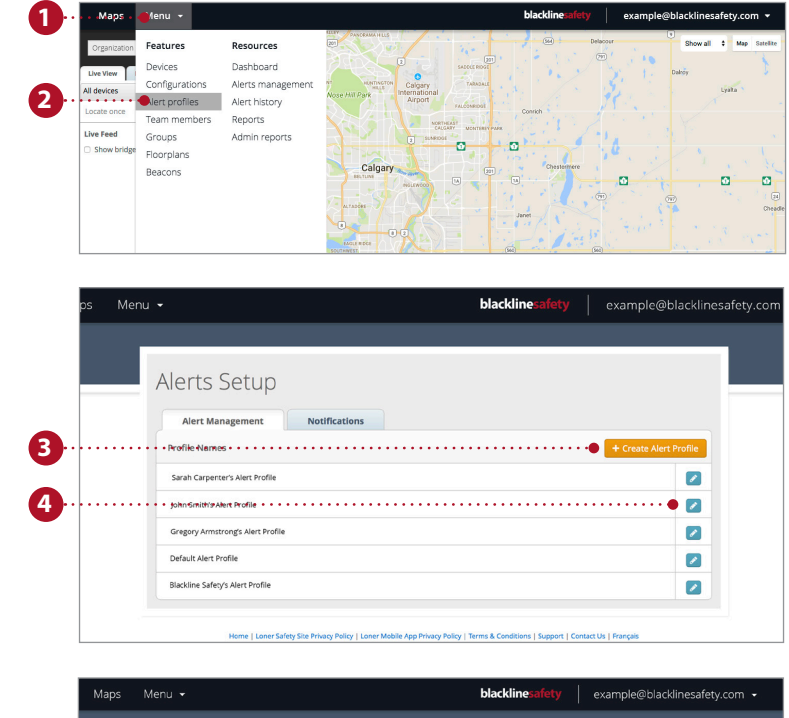

| Maps Men |                                                                                                    | DIACKII   | leadiery      |                                                                                                    |                                                                                                    |
|----------|----------------------------------------------------------------------------------------------------|-----------|---------------|----------------------------------------------------------------------------------------------------|----------------------------------------------------------------------------------------------------|
|          |                                                                                                    |           |               |                                                                                                    |                                                                                                    |
|          | Alert Management Profile                                                                                                    |           |               |                                                                                                    |                                                                                                    |
| •••••    | • enter profile name*                                                                                                    |           |               |                                                                                                    |                                                                                                    |
|          | Emergency Response Protocol                                                                                                    |           |               |                                                                                                    |                                                                                                    |
|          | Steps                                                                                                    |           |               |                                                                                                    |                                                                                                    |
|          | • • • • a step*                                                                                                    |           |               |                                                                                                    |                                                                                                    |
|          |                                                                                                    |           |               |                                                                                                    |                                                                                                    |
|          |                                                                                                    |           |               |                                                                                                    |                                                                                                    |
|          |                                                                                                    |           |               |                                                                                                    |                                                                                                    |
|          | Emergency Response Contacts                                                                                                    |           |               |                                                                                                    | Add Contact                                                                                           |
|          | Names                                                                                                    | Phone Num | ber           | Priority                                                                                                    |                                                                                                    |
|          |                                                                                                    |           |               |                                                                                                    |                                                                                                    |
|          |                                                                                                    |           |               |                                                                                                    |                                                                                                    |
|          | • •Netified-Contacts • • • • • • • • • • • • • • • • • • •                                                                                                    | •••••     | •••••         | ••••                                                                                                    | Add Contact                                                                                           |
|          | Netified/Contacts                                                                                                    | c         | antact Method | Delay                                                                                                    | Add Contact                                                                                           |
|          | NetWielContexts                                                                                                    | C         | ontact Method | Delay                                                                                                    | Add Contact                                                                                           |
|          | Net(BielCantaets     Names     Previce Alerts     AinetType                                                                                                    | C         | antact Method | Delay<br>On                                                                                                    | Add Contact                                                                                           |
|          | Net(Biel/Cantaets     Names     Pervice Alerts     Alert Type     SOS Alert (Simegrency Alert)                                                                                                    | c         | antact Method | Delay<br>On                                                                                                    | Add Contact                                                                                           |
|          | AvetSiledCanhads     Names     Per/ce Alerts     Alert Type     SOS Alert (Ellergency Alert)     Silent 505 Alert (Ellergency Alert)                                                                                                    | c.        | antact Method | On<br>•                                                                                                    | Add Contact                                                                                           |
|          | Artstified/Caritatis      Names      Perice Alerts      Afert Type      Sof. Alert (Emergency Alert)      Sitert 505 Alert (Emergency Alert)      Fail Descool Alert      Fail Descool Alert                                                                                                    | ( C       | antact Method | On<br>e<br>o<br>o<br>o<br>o<br>o<br>o<br>o<br>o<br>o<br>o<br>o<br>o<br>o                                                                                                    | Add Contact                                                                                           |
|          | AnetsTiedCantaats     Names     Periode Alerts     Alert Type     Sof Alert Elimergency Alert)     Sefer 500 Alert Elimergency Alert)     Fail Descoad Alert     No Motion Alert     No Motion Alert                                                                                                    | c.        | antact Method | On<br>e<br>o<br>o<br>o<br>o<br>o<br>o<br>o<br>o<br>o<br>o<br>o<br>o<br>o                                                                                                    | Add Contact                                                                                           |
|          |                                                                                                    | c         | Intact Method | On<br>•<br>•<br>•<br>•                                                                                                    | Add Contact                                                                                           |
|          | Aretified Caritatis     Names     Sevice Alerts     Alert Type     SSS Alert (Elergency Alert)     Siter SSS Alert (Elergency Alert)     Siter SSS Alert (Elergency Alert)     Rall Discod Alert     No Motion Alert     Logged On                                                                                                    | C (       | antact Method | On<br>On<br>On<br>On<br>On<br>On<br>On<br>On<br>On<br>On                                                                                                    | Add Conace                                                                                            |
|          | Ketsflied/Caritats     Names     Sevice Alerts     Alert Type     SSS Mart (Timergency Alert)     Start SSS Mart (Timergency Alert)     Start SSS Mart (Timergency Alert)     Rall Detected Alert     Nos Motion Alert     Logged On     Logged Of                                                                                                    | C C       | antact Method | On<br>•<br>•<br>•<br>•<br>•<br>•<br>•<br>•<br>•<br>•<br>•<br>•<br>•                                                                                                    | Add Conace                                                                                            |
|          | Ketsflief/Caritats     Names     Names     Sof Alert Site     Sof Alert Site     Sof | c.        | Intert Method | Delay<br>On<br>On<br>On<br>On<br>On<br>On<br>On<br>On<br>On<br>On<br>On<br>On<br>On                                                                                                    | Add Conacs                                                                                            |
|          | Ketsflief/Caritats     Names      Perford Alerts     Alert Type     SOS Artification     Soft Artification     Soft Artification     Soft Artification     Soft Artification     Red balance Alert     Red balance Alert     Logged On     Logged Of     Logged Of     Logged     Logged Of     Logged Of     Logged Of     Logged     Logged | C (       | Intact Method | Detsy<br>On<br>On<br>On<br>On<br>On<br>On<br>On<br>On<br>On<br>On<br>On<br>On<br>On                                                                                                    | Add Conace<br>Off<br>Off<br>Off<br>Off<br>Off<br>Off<br>Off<br>Off<br>Off<br>Of                       |
|          | KetsfieldCantasts     Names      Meteria     Alert Type     SOS Alert Skert Skert     SoS Alert Skert Skert     SoS Alert Skert Skert     SoS Alert Skert Skert     SoS Alert Skert Skert     SoS Alert Skert Skert     Logged Of     Logged Of                                                                                                    | C .       | antact Method | Detay<br>Detay                                                                                                    | Add Conact                                                                                            |
|          | Aretified Cantasts     Names      Perford Alerts     Alert Type     S05 Alert Silers Alert     S05 Alert Silers Alert     S05 Alert Silers Alert     S05 Alert Silers Alert     Instance Alert     Instance Alert     Logged Of     Logged Of     Logged  | c         | antact Method | Delay           On           On | Add const<br>or<br>or<br>or<br>or<br>or<br>or<br>or<br>or<br>or<br>or<br>or<br>or<br>or               |
|          | Kettifiel/Cantasts     Names      Metric Cantasts     Alert Type     Sof Alert S     Alert Type     Sof Alert Silver, Marci     Sof Alert Silver, Marci     Sof Alert Silver, Marci     Soft Alert Alert     Instance Alert     Logged Of     Logged Of   |           | antact Method | Delay           On           On | Add const<br>or<br>or<br>o<br>o<br>o<br>o<br>o<br>o<br>o<br>o<br>o<br>o<br>o<br>o<br>o<br>o<br>o<br>o |

### UTILISER LA PAGE TABLEAU DE BORD DES CARTES

La page Maps (Cartes) est la page où vous pouvez consulter les emplacements, les états et les informations sur tous vos appareils : en ligne comme hors ligne. La page cartes est la manière la plus facile de consulter rapidement l'état et l'emplacement de plusieurs appareils.

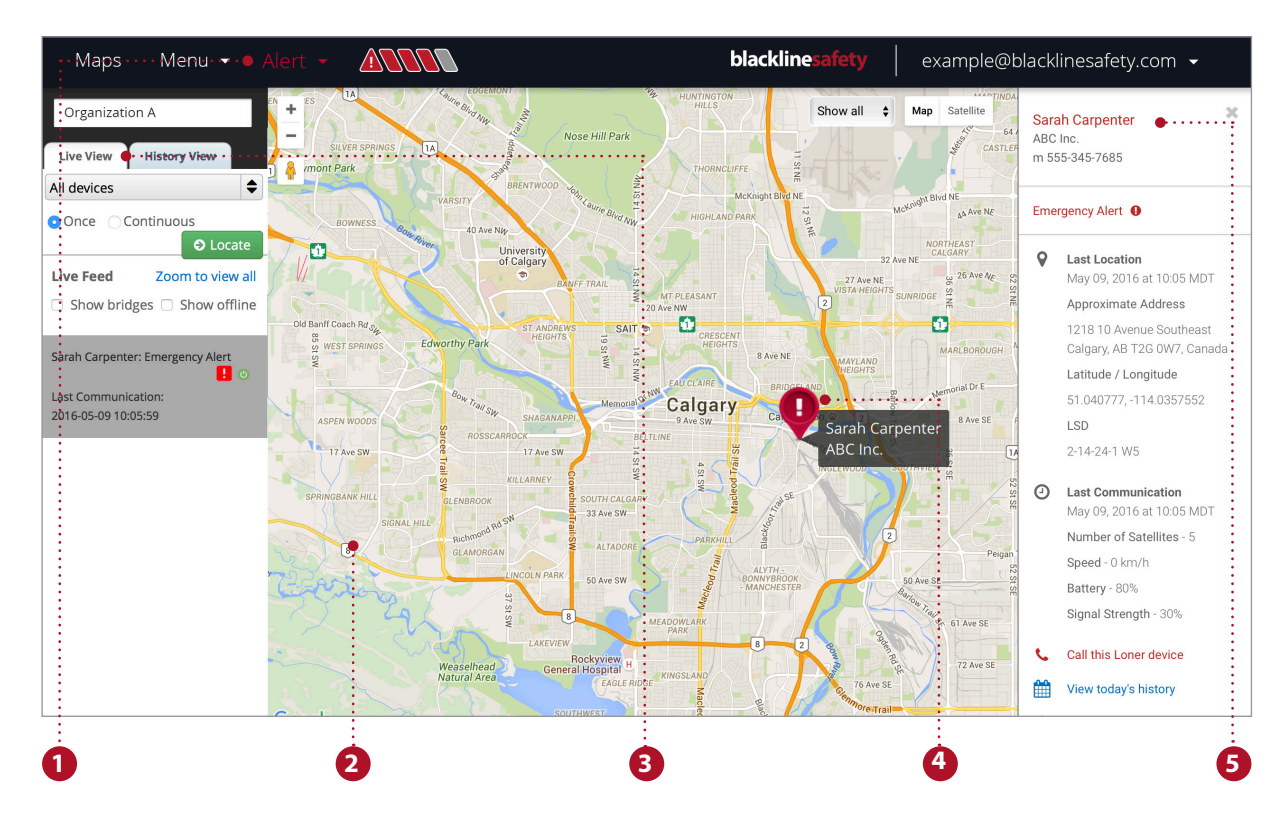

#### Fonctions de la page cartes

- 1. La bannière d'alerte indique tous les appareils pouvant être en état d'alarme et est visible sur toutes les pages
- 2. Vous pouvez facilement parcourir, réduire et agrandir l'affichage des cartes
- 3. La transmission en direct affiche les événements les plus récents, avec les alertes affichées en haut
- 4. Les repères représentent l'emplacement et l'état d'un appareil sur la carte
- 5. Le panneau d'informations peut être consulté en cliquant sur le repère de l'appareil sur la carte

#### Localiser en temps réel un ouvrier solitaire

Recevez une mise à jour en temps réel sur l'emplacement de vos employés.

- Sélectionnez live view (visualisation en temps réel) dans les onglets au-dessus du flux de données à gauche
- 2. Sélectionnez l'appareil solitaire que vous souhaitez localiser dans le menu déroulant
- Sélectionnez once (une fois) pour recevoir une seule mise à jour sur la localisation de l'appareil ou sélectionnez continuous (en continu) pour recevoir des mises à jour toutes les 5 secondes pendant 10 minutes
- 4. Sélectionnez *locate* (localiser) et attendez la mise à jour de la localisation

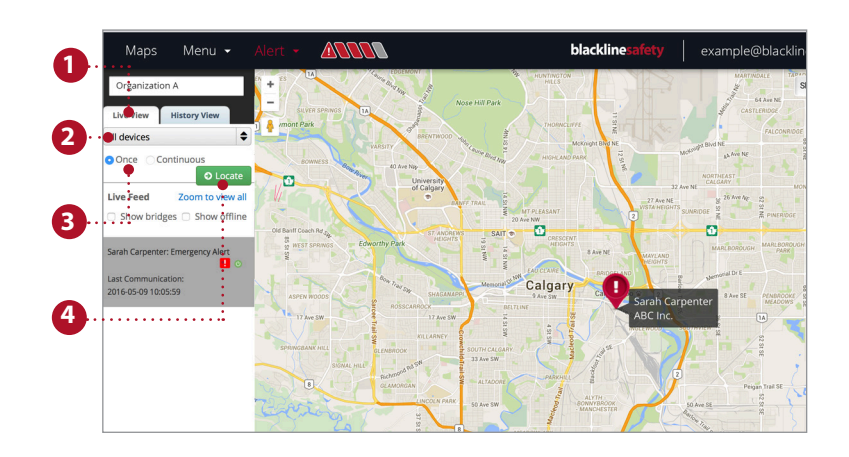

#### Consulter l'historique

Suivez les traces d'un appareil et consultez son état.

- 1. Sélectionnez history view (historique) dans les onglets au-dessus du flux de données à gauche
- 2. Sélectionnez l'appareil solitaire dont vous souhaitez consulter l'historique dans le menu déroulant
- 3. Sélectionnez les dates de début et de fin
- 4. Consultez plus d'informations dans le flux de l'historique ou en cliquant sur le repère sur la carte

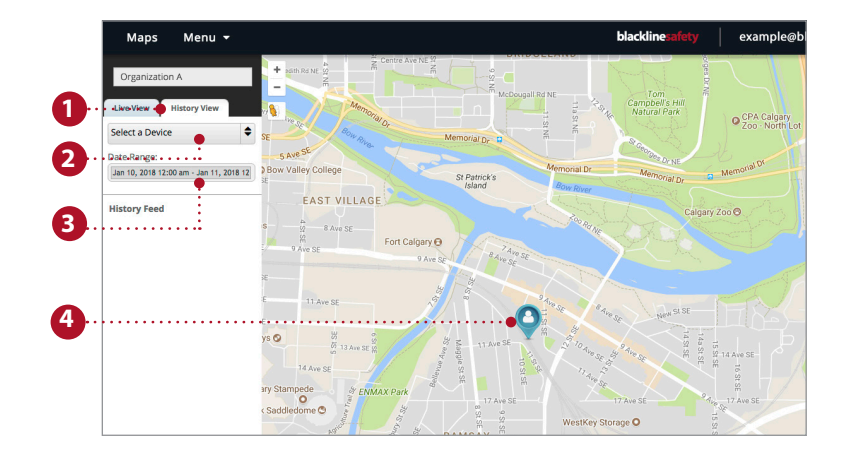

# GÉRER LES ALERTES

Lorsqu'une alerte rouge est déclenchée sur un appareil, elle sera aussi générée dans le portail en temps réel. Des mesures supplémentaires sont requises lorsqu'une alerte est dans le portail en temps réel.

**REMARQUE :** Si vous avez souscrit au plan de surveillance, le Centre des opérations de Blackline Safety gèrera vos alertes pour vous.

- 1. Pour valider l'alerte, rendez-vous sur la bannière d'alarme et cliquez sur le menu déroulant
- 2. Toutes les alertes actives y seront répertoriées. Sélectionnez l'alerte que vous souhaitez valider
- 3. Une fenêtre contextuelle apparaît, vous demandant si vous souhaitez valider l'alerte, sélectionnez *yes* (oui)
- 4. Vous pouvez laisser des remarques en-dessous pour donner plus de détails pour votre historique d'alertes
- 5. Sélectionnez *post note* (publier la remarque) pour enregistrer votre remarque
- 6. Une fois que vous avez suivi le protocole approprié et confirmé que l'utilisateur de l'appareil est en sécurité, sélectionnez le motif de résolution de l'alerte dans le menu déroulant
- 7. Sélectionnez *resolve alert* (Résoudre l'alerte) pour résoudre complètement et fermer l'alerte

Une fois l'alerte résolue, la bannière d'alerte disparaîtra et le repère sur la carte reviendra à son état normal

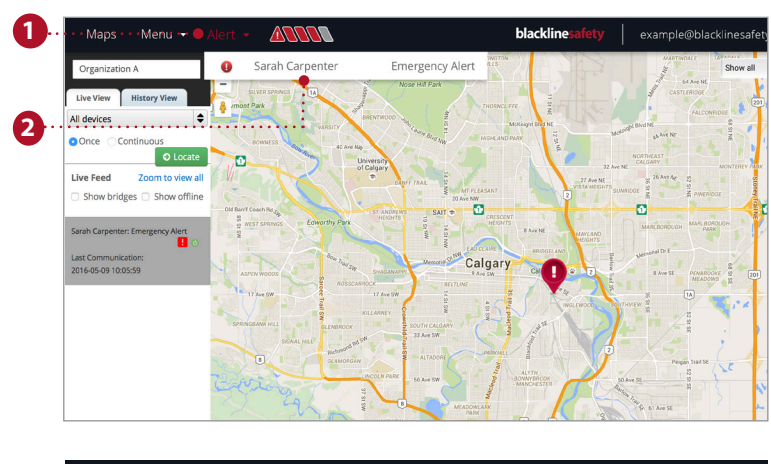

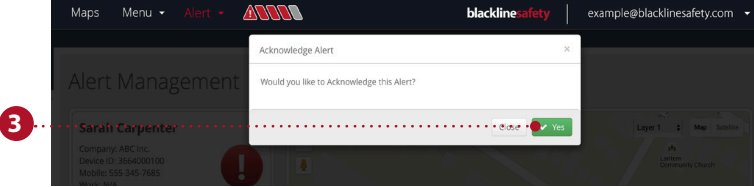

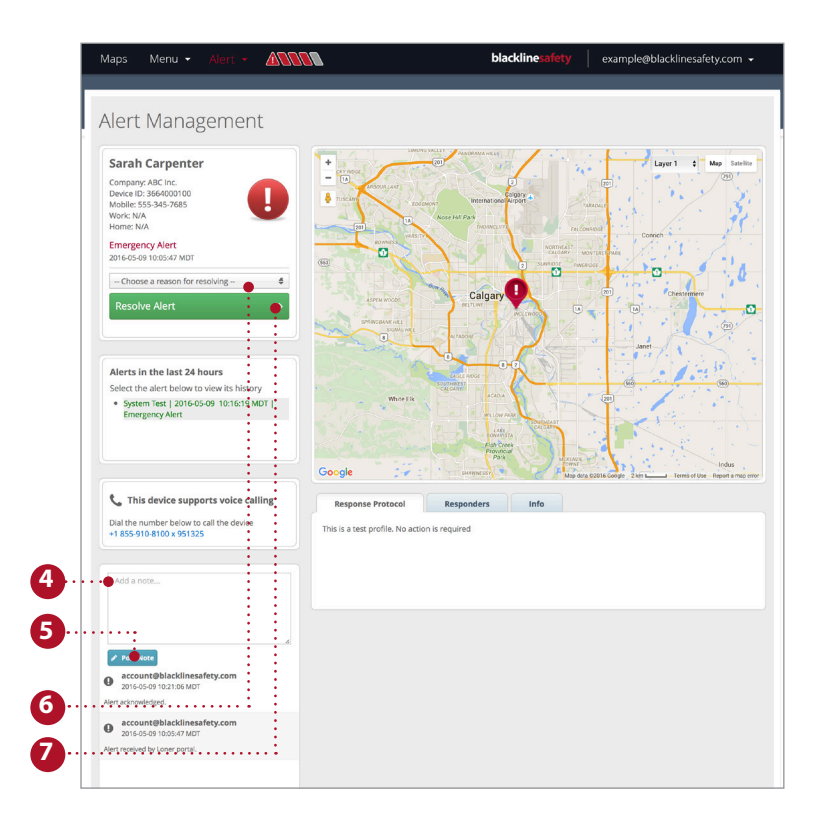

### PLACER DES BALISES DE LOCALISATION

Ajouter des balises dans le portail de Blackline Live vous assure que votre sécurité est surveillée. Placer des balises au bon endroit peut réduire le temps de réponse afin d'apporter aux ouvriers solitaires l'aide dont ils ont besoin.

- 1. Sélectionnez menu
- 2. Dans features (fonctions), sélectionnez *beacons* (balises)
- Sélectionnez la Location Beacon (Balise de localisation) que vous souhaitez placer dans le portail
- 4. Si vous utilisez des plans de sols : Si vous n'utilisez pas de plans de sols :

Sélectionnez la couche qui correspond au plan de sol sur lequel se trouve la balise Sélectionnez no layer (pas de couche)

- 5. Sélectionnez le repère de balise bleu
- 6. Faites glisser le repère à son emplacement dans votre bâtiment
- 7. Cliquez sur save (enregistrer)

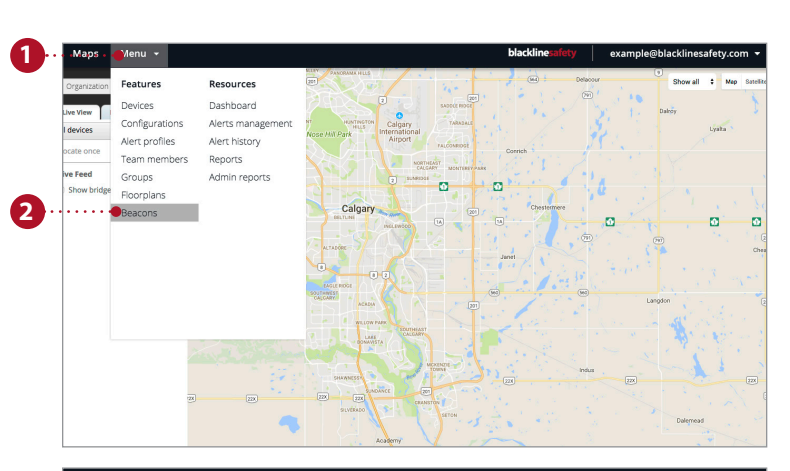

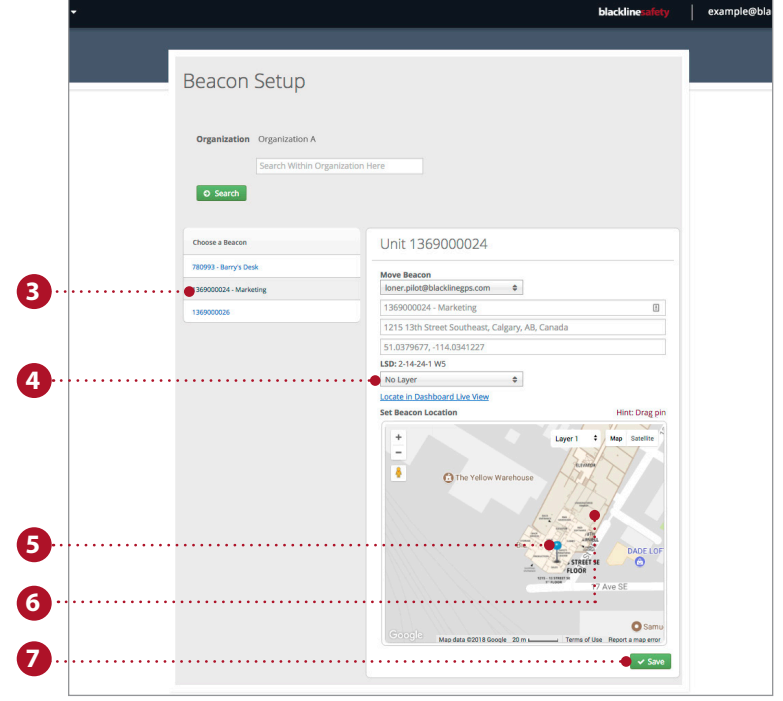

# **blacklinesafety**

www.BlacklineSafety.com